# **STEPS FOR COMPARING MEDICARE**

PART D - PRESCRIPTION DRUG PLANS

### Using the Internet

### STEP 1 OF 4: BEGIN

- Go to: www.medicare.gov
- Click on: Find health & drugs plans (in green box)

|                          | care.                  |                         | /                         |                                  | type searc          | h term here           | Search                                           |
|--------------------------|------------------------|-------------------------|---------------------------|----------------------------------|---------------------|-----------------------|--------------------------------------------------|
| Sign Up /<br>hange Plans | Your Medicare<br>Costs | What Medicare<br>Covers | Drug Coverage<br>(Part D) | Supplements &<br>Other Insurance | Claims &<br>Appeals | Manage Your<br>Health | Forms, Help,<br>Resources                        |
|                          |                        |                         |                           |                                  |                     |                       |                                                  |
| s my t                   | est item               | or                      |                           | 1                                | Car and             |                       | 50                                               |
| s my t                   | est, item<br>servic    | , or<br>e covere        | d?                        | ps.                              | ter 1               |                       | <b>50</b><br>MEDICARE                            |
| s my to                  | est, item<br>service   | , or<br>e covere        | d?<br>Go                  |                                  |                     |                       | MEDICARE<br>1965-2015<br>MEDICAID<br>ANNIVERSARY |

### You will have 2 choices

### 1. General Search

- Enter your zip code
- Click Find Plan

Answer Questions

Click – Find Plans

### <u>OR</u>

- 2. **Personalized Search** (generally preferred)
  - Enter your zip code
  - Enter your Medicare number
  - Enter last name
  - Enter effective date for Part A
  - Enter Date of Birth

Click – Find Plans

### Medicare Plan Finder

You have the option to complete a general or personalized plan search. A personalized search may provide you with more accurate cost estimates and coverage information. To begin your plan search, please choose from one of these options below.

| General Search<br>A general plan search only requires your zip code.<br>ZIP Code:                             |
|----------------------------------------------------------------------------------------------------|
| By selecting this button you are agreeing to the terms and conditions of the <u>User Agreement</u> Find Plans |

| Personalized Search<br>A personalized plan search requires your zip code and complete<br>Medicare information. This page is secured to protect your personal<br>information. If you don't want to enter your Medicare information, you |
|----------------------------------------------------------------------------------------------------|
| ZIP Code:<br>Medicare Number:                                                                                                    |
| Number?                                                                                                    |
| Effective Date for Part A: Month  Year Not Part A? Select here. Date of Birth: Month  Day Year                                                                                                    |

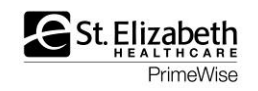

#### **STEP 2 OF 4: ENTER YOUR DRUGS**

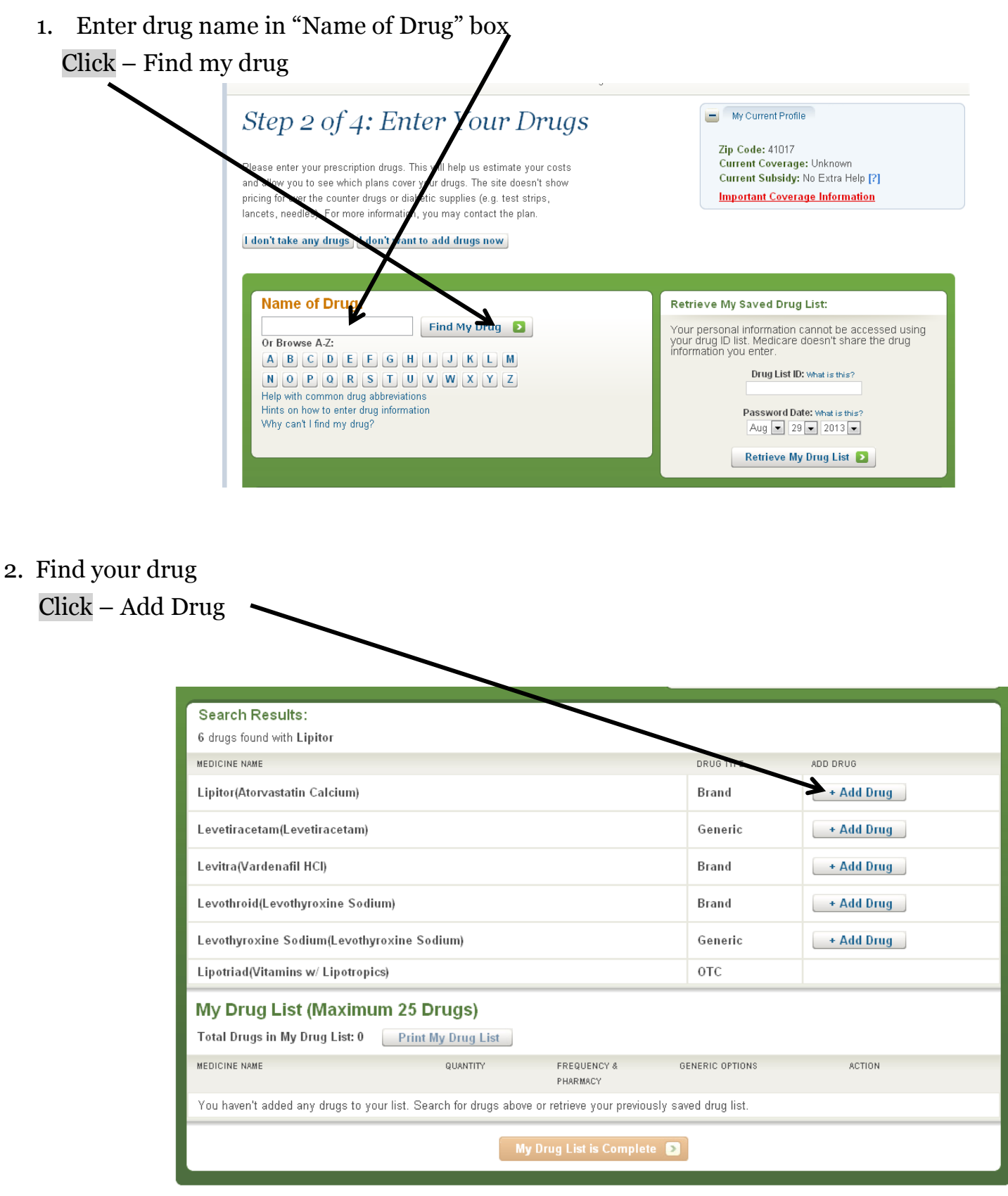

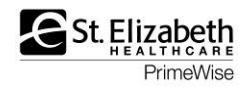

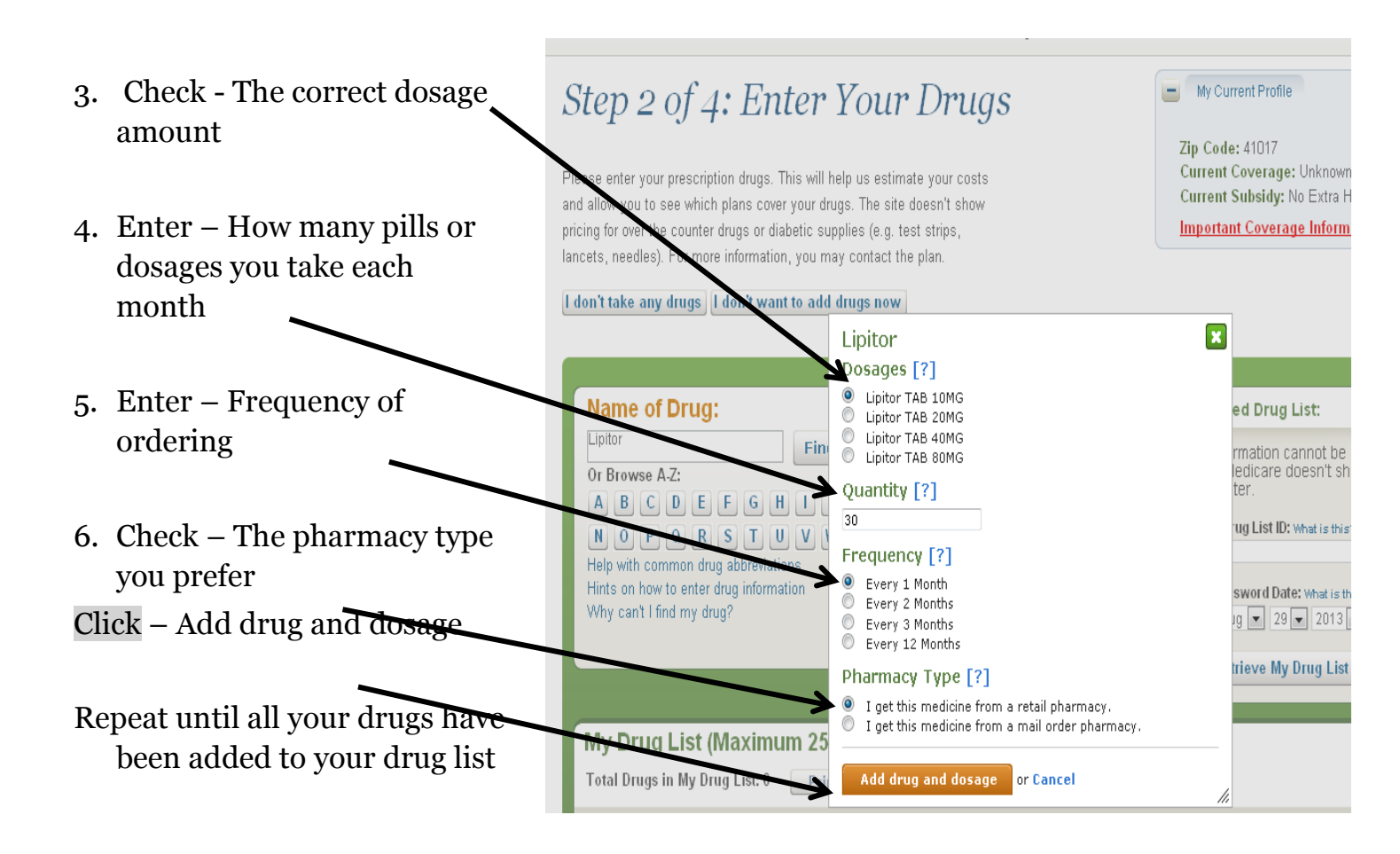

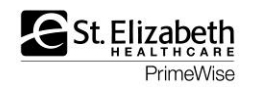

- 7. Record your drug list information (so you can access at another time without re-entering drugs)
  - Drug List ID#:
  - Password Date:
  - Click My Drug list is completed

# Step 2 of 4: Enter Your Drugs

Please enter your prescription drugs. This will help us estimate your costs and allow you to see which plans cover your drugs. The site doesn't show pricing for over the counter drugs or diabetic supplies (e.g. test strips, lancets, needles). For more information, you may contact the plan.

I don't take any drugs I don't want to add drugs now

Name of Drug: Retrieve My Saved Drug List: Find My Drug 🛛 🔊 Your drug list has been saved. You can retrieve your selected drugs and pharmacies on future visits using this Drug List Id and Password Date. Or Browse A-Z: ABCDEFGHIJKLM Your personal information annot be accessed using your drug ID list. Medicare does t share the drug information you enter. NOPQRSTUVWXYZ Help with common drug abbreviations Hints on how to enter drug information Why can't I find my drug? Drug List ID: 5160191616 Password Date: 8/29/2013 (change date) Zip Code: 41017 Use a different drug list ID My Drug List (Maximum 25 Drugs) Total Drugs in My Drug List: 1 Print My Drug List MEDICINE NAME QUANTITY FREQUE GENERIC OPTIONS ACTION Y & PHARMA Change dose Add Remove Already Generic (You originally entered Lipitor) **Switch Back** Atorvastatin Calcium TAB 10MG 30 /lonth Every Retail armacγ My Drug List is Complete 🔊

My Current Profile

Zip Code: -1017 Current Coverage: Unknown Current Suisidy: No Extra Help [?]

Important Coverage Information

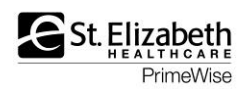

### **STEP 3 OF 4: SELECT YOUR PHARMACIES**

- You will select 1 or 2 pharmacies of your choice or where you shop Click on Add Pharmacy
- If you **<u>do not</u>** see the pharmacy you want
  - Click on the arrow at the top of the pharmacy list and increase the mileage radius
- Once you have selected 1 or 2 pharmacies

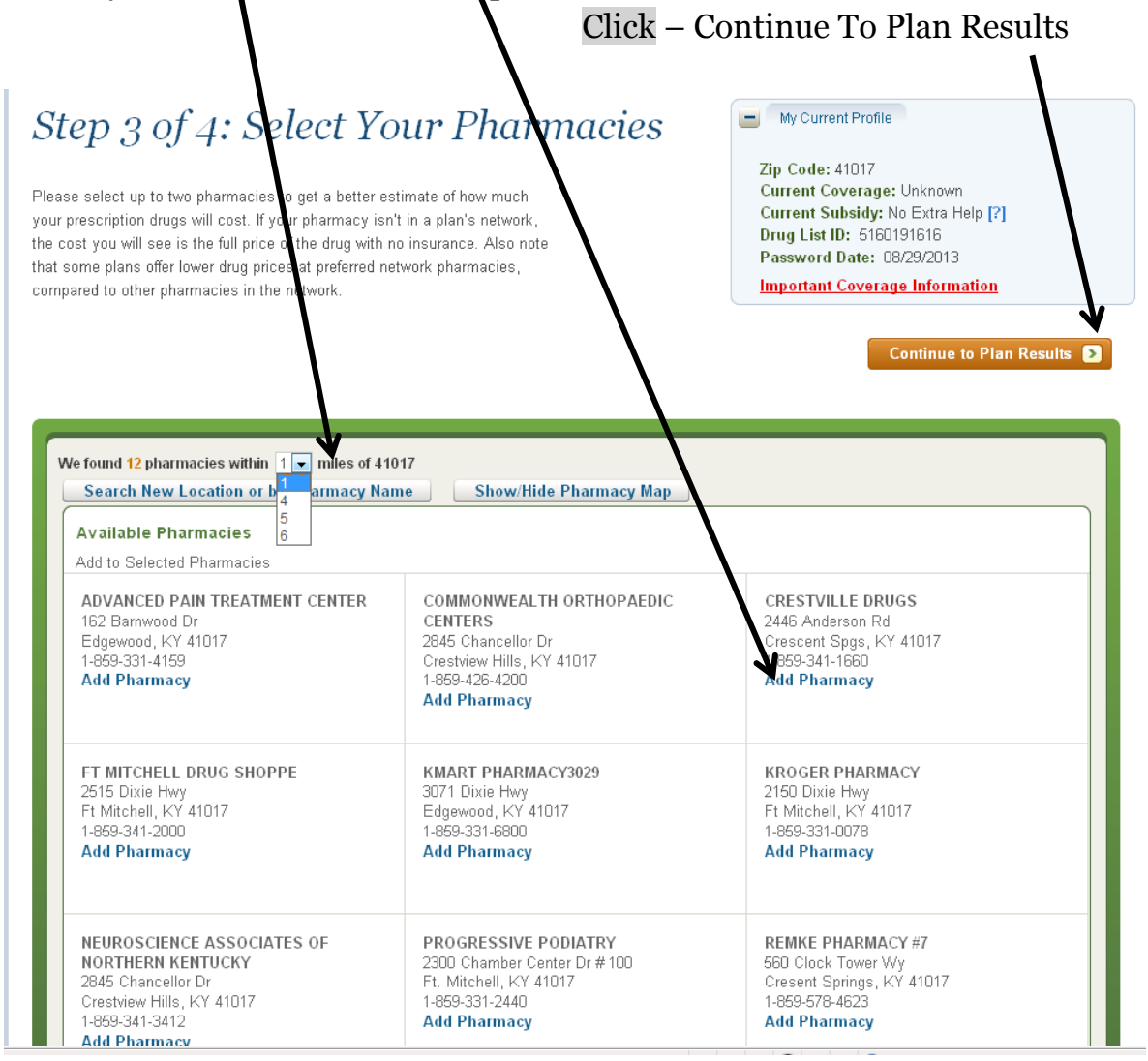

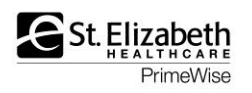

### **STEP 4 OF 4: REFINE YOUR PLAN RESULTS**

- Use the checkboxes to select the type of plans you'd like to view You will have <u>3 choices</u>- click on one of the boxes
  - 1. **P**rescription Drug Plans only (with original Medicare)
    - A Medicare Health Plans with drug coverage (HMO, PPO)
    - 3. Medicare Health Plans <u>without drug coverage</u> (HMO, PPO)

Click – Continue To Plan Results

| Step 4 of 4: Refine<br>This is a summary on the types of plans ar<br>checkboxes to select the types of plans y<br>the filters on the left toharrow your sean<br>options, including plans with the lowest es | Your Plan Results<br>vailable in your area. Use the<br>rou'd like to view. You may also use<br>ch. Using filters may eliminate some<br>stimated annual costs. | My Current<br>Zip Code: 41<br>Current Cove<br>Current Subs<br>Drug List ID:<br>Password Da<br>Important Co | Profile Update Search<br>1017<br>erage: Unknown<br>sidy: No Extra Help [?]<br>5160191616<br>tte: 08/29/2013<br>overage Information |
|----------------------------------------------------------------------------------------------------|----------------------------------------------------------------------------------------------------|----------------------------------------------------------------------------------------------------|----------------------------------------------------------------------------------------------------|
| Refine Your Search                                                                                                    | Summary of Your Search Resu<br>There are a total of 38 plans available i<br>Please select one or more plan types to                                           | l <b>lts</b><br>n your area incluc<br>o continue.                                                          | ling Original Medicare.                                                                                                    |
| Limit Your Monthly     Premium                                                                                                    | Available Plans Based On Your Filt                                                                                                    | Available Plans Based On Your Filters                                                                      |                                                                                                    |
| Eimit Your Annual Drug     Deductible                                                                                                    | [?]                                                                                                    |                                                                                                    | zu plait(s) available                                                                                                    |
| Select Drug Options                                                                                                    | Medicare Health Plans with drug                                                                                                    | j coverage[?]                                                                                              | 10 plan(s) available                                                                                                    |
| € Select Plan Ratings                                                                                                    | Medicare Health Plans without c                                                                                                    | lrug coverage[?]                                                                                           | 1 plan(s) available                                                                                                    |
| Select Coverage     Options                                                                                                    |                                                                                                    |                                                                                                    |                                                                                                    |
| Select Special Needs     Plans                                                                                                    | Continue To                                                                                                    | 2                                                                                                    |                                                                                                    |
| ← Change Health Status                                                                                                    |                                                                                                    |                                                                                                    |                                                                                                    |

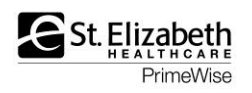

#### YOUR PLAN RESULTS

•

• Your plan results are listed in order of lowest estimated cost to highest estimated cost.

Note: Original Medicare is listed first –

| Y<br>C<br>C<br>C | « Return to provide the second second s | evious page<br>e organized by pla<br>plans, select Viev<br>ns by using the e<br>estimates; your a<br>Coverage<br>Medicare | an type and are in o<br>w 20 or 50. Select a<br>checkboxes and sele<br>actual costs may va | rder of lowest estimate<br>ny plan name for detail<br>cting Compare Plans. Ti<br>ry. | d Zip Code<br>Current (<br>Current 1<br>Drug List<br>Passworn<br>Importar | : 41017<br>Goverage: Unkno<br>Subsidy: No Extra<br>ID: 5160191616<br>d Date: 08/29/20<br>nt Coverage Infor | wn<br>Help [?]<br>13<br>mation |
|------------------|----------------------------------------------------------------------------------------------------|----------------------------------------------------------------------------------------------------|--------------------------------------------------------------------------------------------|--------------------------------------------------------------------------------------|---------------------------------------------------------------------------|----------------------------------------------------------------------------------------------------|--------------------------------|
|                  | Costs:[?]                                                                                                    | al Medicare<br>ation: N/A<br>Monthly<br>Premium: [?]                                                                      | (H0001-001-0<br>Deductibles:[?]<br>and Drug Copay<br>[?] /                                 | ))<br>Health Benefits: [?]                                                           | Drug Coverage<br>[?], Drug<br>Restrictions[?]                             | Estimated<br>Annual Health<br>and Drug                                                                     | Overall Plan<br>Rating:[?]     |
|                  | Retail                                                                                                    | Standard Part                                                                                                    | Coinsurance:[?] Part B Deductible:                                                         | Doctor Choice: Any                                                                   | N/A                                                                       | Costs:[?]<br>\$4,570                                                                                       | Not Available                  |
|                  | Annual: \$1,270<br>Rest of 2013:<br>\$423<br>Mail Order                                                                                                    | B: \$104.90                                                                                                    | \$147                                                                                      | Doctor<br>Out of Pocket<br>Spending Limit: Not<br>Applicable                         |                                                                           |                                                                                                    |                                |

# <u>Scroll</u> down to prescription drug plans

You can:

 Compare up to 3 plans by using the checkboxes and click Compare Plans

| Prescription Drug Plans     Plan Ratings                                                                                                    |                                          |                                                                                      |                                                                                                    |                            |        |  |  |  |  |
|----------------------------------------------------------------------------------------------------|------------------------------------------|--------------------------------------------------------------------------------------|----------------------------------------------------------------------------------------------------|----------------------------|--------|--|--|--|--|
| There are 26 plans in <b>41017</b> that match your preferences. View 10 <u>View 20 View 50</u>                                                |                                          |                                                                                      |                                                                                                    |                            |        |  |  |  |  |
| Art Results By Lowest Estimated Annual Retail Drug Cost 🔹 Sort 🔰                                                                              |                                          |                                                                                      |                                                                                                    |                            |        |  |  |  |  |
| C AARP Med<br>Organization                                                                                                    | dicareRx Save<br>1: UnitedHealthcare     | r Plus (PDP) (S5921·                                                                 | -360-0)                                                                                                    |                            |        |  |  |  |  |
| Estimated Annual<br>Drug Costs:[?]                                                                                                    | Monthly<br>Premium: [?]                  | Deductibles:[?] and Drug<br>Copay[?] / Coinsurance:[?]                               | Drug Coverage [?], Drug<br>Restrictions[?] and Other<br>Programs:                                                                | Overall Plan<br>Rating:[?] |        |  |  |  |  |
| Retail<br>Pharmacy Status:<br>Preferred-Network<br>Annual: \$305<br>Rest of 2013: \$102<br>Mail Order<br>Annual: \$310<br>Rest of 2013: \$125 | \$15.00                                  | Annual Drug Deductible:<br>\$325<br>Drug Copay/ Coinsurance:<br>\$1 - \$45, 25%      | All Your Drugs on<br>Formulary: Yes<br>Drug Restrictions: No<br>Gap Coverage<br>Lower Your Drug Costs<br>MTM Program[?]: Yes     | ★★★<br>3 out of 5 stars    | Enroll |  |  |  |  |
| Humana V<br>Organization                                                                                                    | Nalmart-Prefe                            | erred Rx Plan (PDP) (<br>e Company                                                   | S5884-138-0)                                                                                                    |                            |        |  |  |  |  |
| Estimated Annual<br>Drug Costs:[?]                                                                                                    | Monthly<br>Premium: [?]                  | Deductibles:[?] and Drug<br>Copay[?] / Coinsurance:[?]                               | Drug Coverage [?], Drug<br>Restrictions[?] and Other<br>Programs:                                                                | Overall Plan<br>Rating:[?] |        |  |  |  |  |
| Retail<br>Pharmacy Status:<br>Network<br>Annual: \$349<br>Rest of 2013: \$116<br>Mail Order<br>Annual: \$336<br>Rest of 2013: \$131           | \$18.50                                  | Annual Drug Deductible:<br>\$325<br>Drug Copay/ Coinsurance:<br>\$1 - \$5, 20% - 35% | All Your Drugs on<br>Formulary: Yes<br>Drug Restrictions: Yes<br>No Gap Coverage<br>Lower Your Drug Costs<br>MTM Program[?]: Yes | ★★★∮<br>3.5 out of 5 stars | Enroll |  |  |  |  |
| First Heal<br>Organization                                                                                                    | th Part D Valu<br>1: First Health Part I | ue Plus (PDP) (S5768<br>D                                                            | 3-138-0)                                                                                                    |                            |        |  |  |  |  |

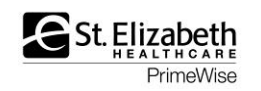

|                                                                                                    | -                                     | Your Plan Comparis<br>« Return to previous page<br>Select the tabs below for more detailed informa<br>drug costs and coverage and plan ratings.<br>Symbols<br>Nationwide Coverage<br>*Estimated                                                                                                    | ON<br>ation about the plan h   | ealth benefits,                                                                                                    | My Current Profile Upp<br>Zip Code: 41017<br>Current Coverage: Unkno<br>Current Subsidy: No Extra<br>Drug List ID: 5160191616<br>Password Date: 08/29/20<br>Important Coverage Infor                                                                                                    | late Search<br>wn<br>Help [?]<br>13<br>mation                  |  |
|----------------------------------------------------------------------------------------------------|---------------------------------------|----------------------------------------------------------------------------------------------------|--------------------------------|----------------------------------------------------------------------------------------------------|----------------------------------------------------------------------------------------------------|----------------------------------------------------------------|--|
| <ul> <li>Click on any p<br/>name for detain<br/>any time</li> </ul>                                           | lan<br>ils at                         | Overview       Health Plan Benefits       Drug Costs & Coverage         Humana Walmart-Preferred Rx Plan (PDP)       AARJ         (\$5884-138) Plan Type: PDP       (\$592         Organization: Humana Insurance Company       Organ         Members:       1-800-281-6918         711(TTY/TDD)       711(T         Non Members:       1-800-706-0872         711(TTY/TDD)       711(T         Coverage:       Provides drug coverage only.         NOTE:       Health Plan Benefits are based on Original Medicare         View Plan Medication Therapy Management (MTM) program       eligibility information         Itom       Itom         Itom       Farrall |                                |                                                                                                    | age Plan Ratings<br>RP MedicareRx Saver Plus (PDP)<br>1921-360) Plan Type: PDP<br>ganization: UnitedHealthcare<br>mbers: 1-888-867-5575<br>1(TTY/TDD)<br>n Members: 1-866-679-3282<br>1(TTY/TDD)<br>verage: Provides drug coverage only.<br>VTE: Health Plan Benefits are based on Original Medicare<br>w Plan Medication Therapy Management (MTM) program<br>gibility information<br>roll |                                                                |  |
| <ul> <li>Review plan p<br/>deductible, est<br/>annual cost, co<br/>information, p<br/>rating, etc.</li> </ul> | remium,<br>timated<br>overage<br>olan | <ul> <li>Fixed Costs</li> <li>Monthly Drug Plan Premium [?]</li> <li>Monthly Health Plan Premium [?]</li> <li>Annual Drug Deductible [?]</li> <li>Medicare costs at a glance</li> <li>Estimated Annual Drug Costs</li> <li>Cost at KROGER PHARMACY</li> <li>January Enrollment [?]</li> <li>Enrollment Today [?]</li> <li>Cost at mail order pharmacy</li> <li>January Enrollment</li> </ul>                                                                                                    | \$349.08<br>\$16.36<br>\$35.00 | Monthly Drug F<br>Monthly Health<br>Annual Drug Do<br>Medicare costs<br>Cost at KROGE<br>January Enrollin<br>Enrollment Tod<br>Cost at mail or<br>January Enrollin | lan Premium [?] Plan Premium [?] eductible [?] s at a glance R PHARMACY nent [?] de pharmacy nent                                                                                                    | \$325.00 \$325.00 \$325.00 \$325.00 \$325.00 \$325.00 \$300.76 |  |

• The plan **contact information** can be found by clicking on the plan name. You can call the plan directly for answers to questions or to enroll in the plan.

### <u>OR</u>

• You can enroll in the plan online by clicking **Enroll** 

### Note: Medicare.gov is a secure site.

## Annual Open Enrollment for Prescription Drug Plans and Medicare Advantage Plans is

October 15 to December 7 with coverage beginning on January 1

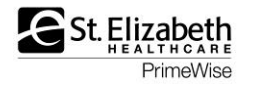